# SHORELINE

## PASSO A PASSO REDE CONVIDADO

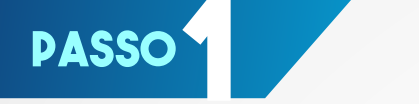

### Ligue o aparelho ONT ao computador e o acesse pelo IP LAN configurado. o IP padrão é: 192.168.1.1

Assim que acessar corretamente vera essa tela:

| 6         | SHORELINE<br>Redefinindo conexões |
|-----------|-----------------------------------|
| UserName: | admin                             |
| Password: |                                   |
|           | Login Reset                       |

## **SENHA:** admin

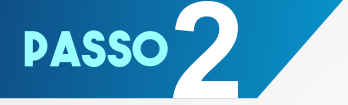

## ACESSE "WLAN"

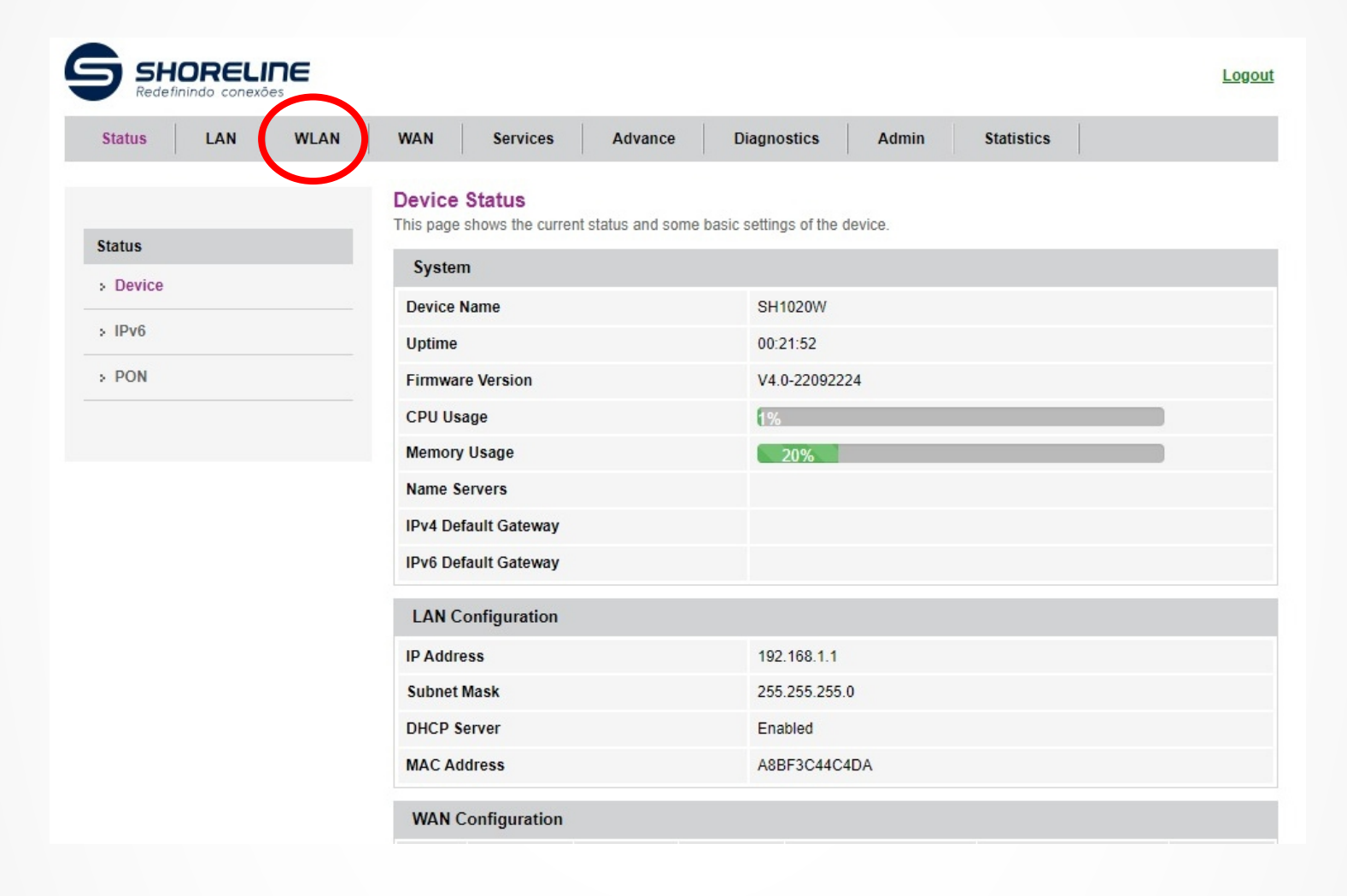

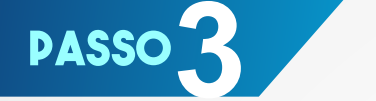

#### Selecione o WI-FI desejado WLAN 0 = WI-FI 5G WLAN 1 = WI-FI 2.4

Após isso clique no botão Multiple AP, dentro de Basic Settings do WI-FI escolhido.

| Status LAN WLAT   | WAN Services                                                                    | Advance                                                | Diagnostics                              | Admin           | Statistics         |                          |  |
|-------------------|---------------------------------------------------------------------------------|--------------------------------------------------------|------------------------------------------|-----------------|--------------------|--------------------------|--|
| vlan0 (5GHz)      | WLAN Basic Settin<br>This page is used to config<br>wireless encryption setting | ngs<br>gure the parameters f<br>is as well as wireless | or WLAN clients wh<br>network parameters | ich may connect | t to your Access P | pint. Here you may chang |  |
| Basic Settings    | Disable WLAN Inter                                                              | face                                                   |                                          |                 |                    |                          |  |
| Advanced Settings | Band:                                                                           | 5 GHz (A                                               | 5 GHz (A+N+AC) 🗸                         |                 |                    |                          |  |
| Security          | Mode:                                                                           | AP 🗸                                                   | AP  Multiple AP                          |                 |                    |                          |  |
| Access Control    | SSID:                                                                           | WIFI-C4D                                               | A                                        |                 |                    |                          |  |
| Site Survey       | Channel Width:                                                                  | 80MHz 💊                                                | 80MHz 🗸                                  |                 |                    |                          |  |
| WPS               | Control Sideband:                                                               | Auto 🗸                                                 |                                          |                 |                    |                          |  |
| Status            | Channel Number:                                                                 | Number: Auto 🗸                                         |                                          |                 |                    |                          |  |
|                   | Radio Power (%):                                                                | 100% 🗸                                                 |                                          |                 |                    |                          |  |
| vlan1 (2.4GHz)    | Associated Clients:                                                             | Show Act                                               | ive WLAN Clients                         |                 |                    |                          |  |

#### Ative a opção Multiple Aps e configure o novo ponto de acesso. SSID será o nome da nova rede

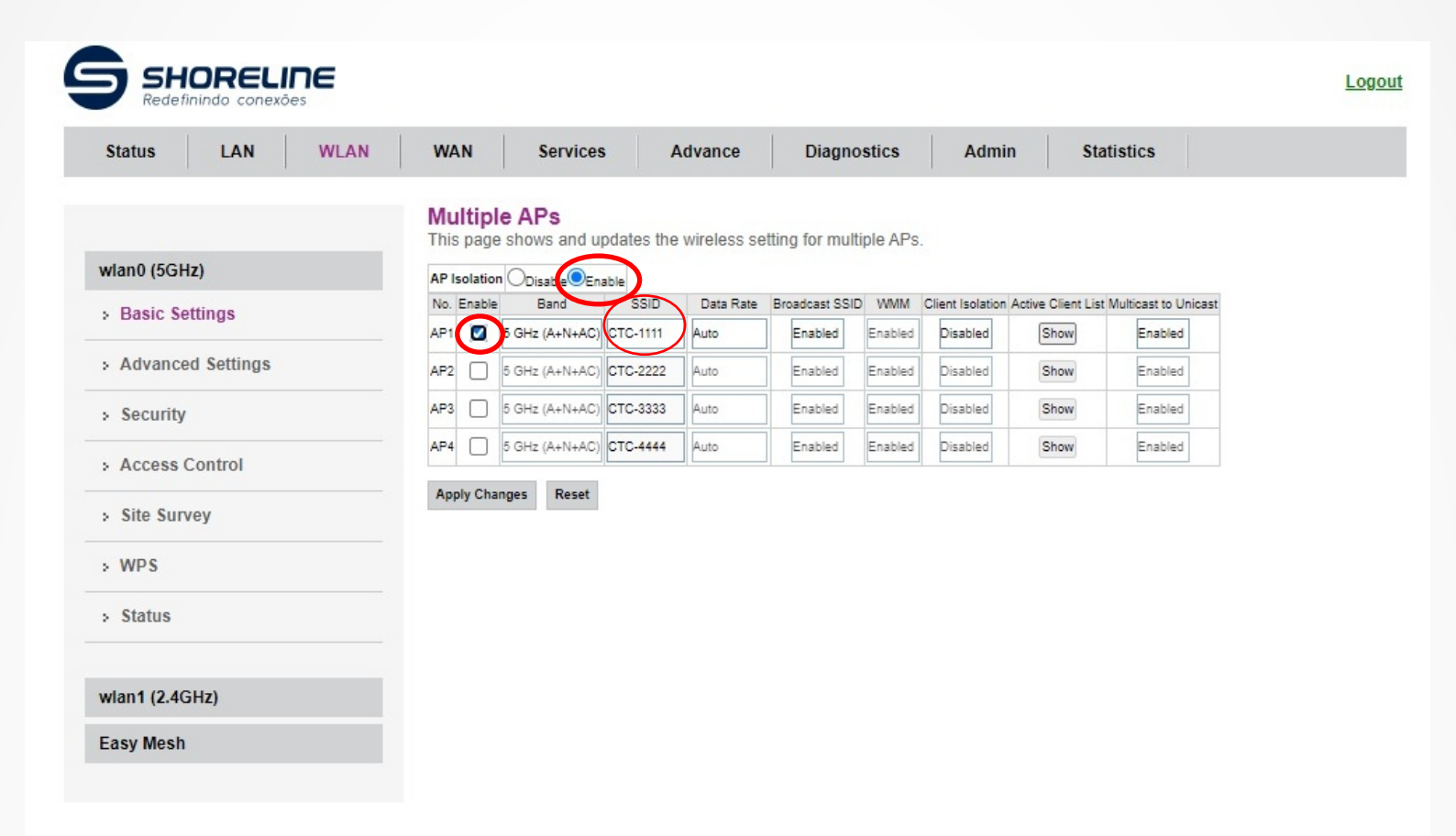

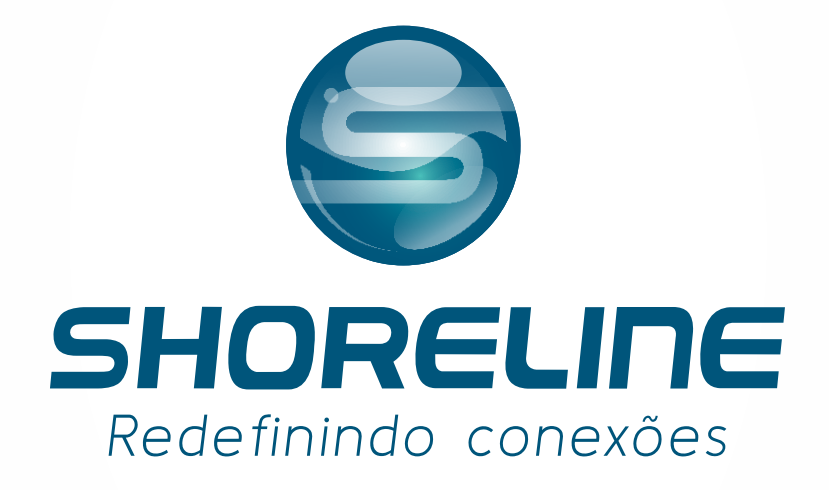

Rua Orquídeas, nº80 - Vale Verde - Carandaí - MG Fixo: (47) 3170-0175 Suporte Técnico: (32)9 9880-5853 www.shorelinetelecom.com.br